## วิธียกเลิกการเชื่อมต่อ SU VPN บน mac OS

หลังจากใช้งานเสร็จเรียบร้อยแล้ว ให้ยกเลิกการเชื่อมต่อ Web Proxy Server ทุกครั้ง ไม่เช่นนั้นแล้วจะไม่สามารถเข้าใช้งานเว็บได้

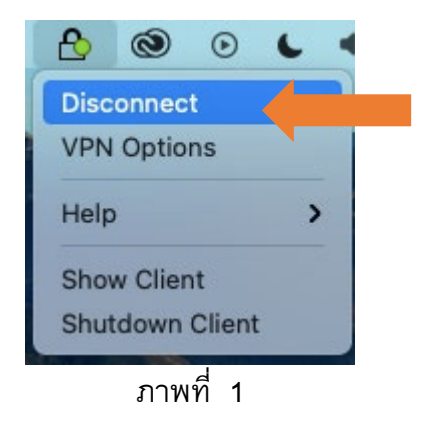

Yes

2. จะปรากฏหน้าต่าง ดังภาพที่ 2 คลิกปุ่ม

| 22512.55 | Are you sure you want to disconnect? |
|----------|--------------------------------------|
| 0        | Are you sure you want to disconnect? |
| (        |                                      |
| 0        |                                      |
|          | No Yes                               |

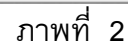

3. หลังจากนั้นจะปรากฏไอคอน 🔯 วงกลมสีเทา แสดงว่า ยกเลิกการเชื่อมต่อ SU VPN

ดังภาพที่ 3

4. หลังจากให้ยกเลิกเชื่อมต่อ Web Proxy Server โดยคลิกที่ System Preferences

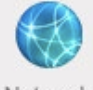

5. คลิกไอคอน Network

6. จะปรากฏหน้าต่าง Network ให้คลิกปุ่ม

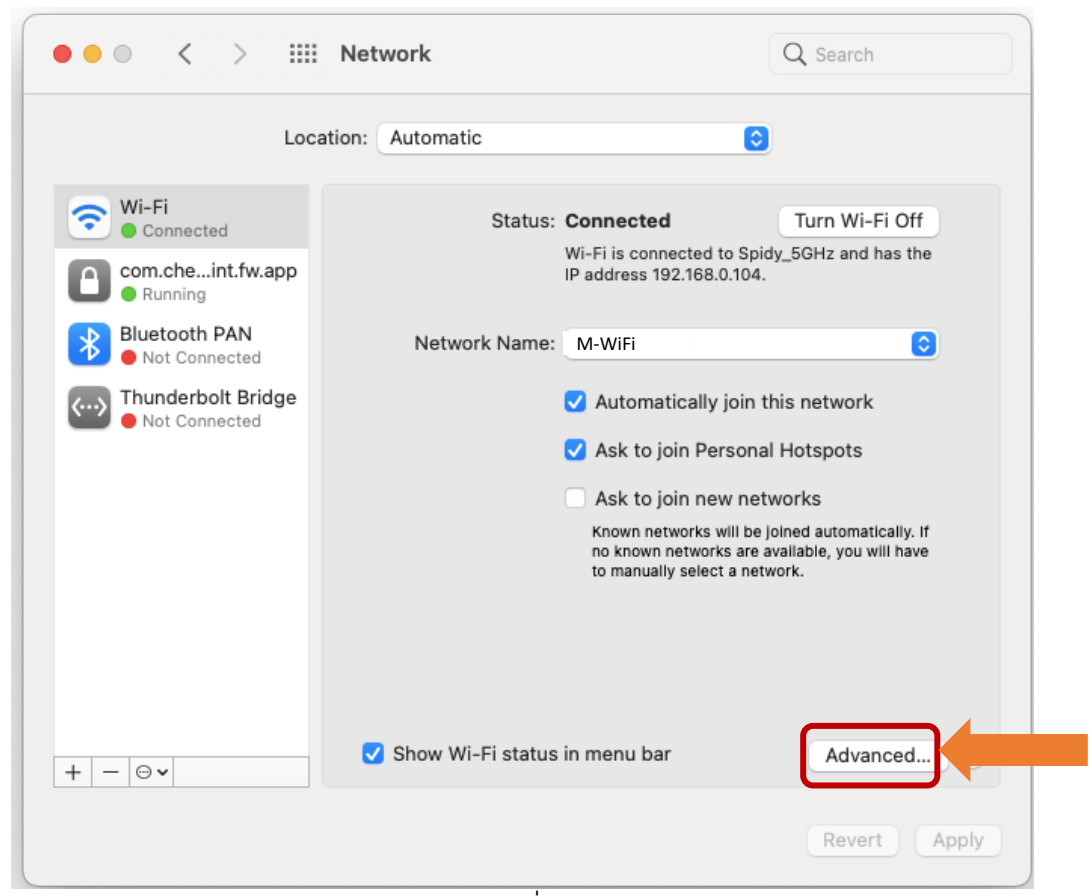

ภาพที่ 3

7. จะปรากฏหน้าต่างชื่อ Wi-Fi แสดงรายชื่อ Wi-Fi หลังจากนั้นให้คลิกปุ่ม Proxies

ให้คลิกช่องสี่เหลี่ยม 🔽 Web Proxy (HTTP) เพื่อให้เป็นสี่เหลี่ยม 🗌 ดังภาพที่ 4

1 ᅙ Wi-Fi Wi-Fi TCP/IP DNS WINS 802.1X Proxies Hardware Select a protocol to configure: Web Proxy Server Auto Proxy Discovery : 8080 proxy.su.ac.th Automatic Proxy Configuration Proxy server requires password Web Proxy (HTTP) Username: 2 FTP Proxy Password: SOCKS Proxy Streaming Proxy (RTSP) Gopher Proxy Exclude simple hostnames Bypass proxy settings for these Hosts & Domains: \*.local, 169.254/16 Use Passive FTP Mode (PASV) Cancel ΟК ? ภาพที่ 4

หลังจากให้คลิกช่องสี่เหลี่ยม Secure Web Proxy (HTTPS) ให้เป็นเครื่องหมาย 
 คลิกปุ่ม OK ดังภาพที่ 5

| Wi-Fi TCP/IP DNS                                                 | WINS 802.1X Proxies Hardware               |
|------------------------------------------------------------------|--------------------------------------------|
| Select a protocol to configure:                                  | Secure Web Proxy Server                    |
| Auto Proxy Discovery                                             | proxy.su.ac.th : 8080                      |
| Automatic Proxy Configuration     Web Proxy (HTTP)               | Proxy server requires password             |
| Secure Web Proxy (HTTPS)                                         | Username:                                  |
| SOCKS Proxy                                                      | Password:                                  |
| <ul> <li>Streaming Proxy (RTSP)</li> <li>Gopher Proxy</li> </ul> | 1 Your credentials may be sent unencrypted |
| Exclude simple hostnames                                         |                                            |
| Bypass proxy settings for these Hosts                            | & Domains:                                 |
| *.local, 169.254/16                                              |                                            |
|                                                                  |                                            |
|                                                                  | ssive ETP Mode (PASV)                      |

ภาพที่ 5

9. หลังจากนั้น จะกลับไปที่หน้าต่าง Network ให้คลิกปุ่ม Apply ดังภาพที่ 6 และปิดหน้าต่างนี้

| ● ● ○ 〈 〉 IIII Network         |                     |                                                                                                    | Q Search                                                                                                    |
|--------------------------------|---------------------|----------------------------------------------------------------------------------------------------|----------------------------------------------------------------------------------------------------|
| Lo                             | cation: Automatic   | 6                                                                                                    |                                                                                                    |
| Wi-Fi<br>Connected             | Status:             | Connected<br>Wi-Fi is connected to Sp<br>IP address 192.168.0.104                                                                                                    | Turn Wi-Fi Off<br>idy_5GHz and has the                                                                         |
| Bluetooth PAN<br>Not Connected | Network Name:       | M-WiFi                                                                                                    | 0                                                                                                    |
| ► Not Connected                |                     | <ul> <li>Automatically join</li> <li>Ask to join Person</li> <li>Ask to join new networks to join new networks are asked before joining a light of the second second</li></ul> | this network<br>al Hotspots<br>etworks<br>a joined automatically. If<br>available, you will be<br>new network. |
| + - 0.                         | 🗸 Show Wi-Fi status | in menu bar                                                                                                    | Advanced ?                                                                                                    |
|                                |                     |                                                                                                    | Revert Apply                                                                                                   |
|                                |                     |                                                                                                    |                                                                                                    |

ภาพที่ 7